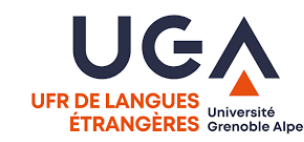

# Test de Positionnement ARABE LEA - UGA 2022-2023

1. Connectez-vous à la plateforme : https://eformation.univ-grenoble-alpes.fr/

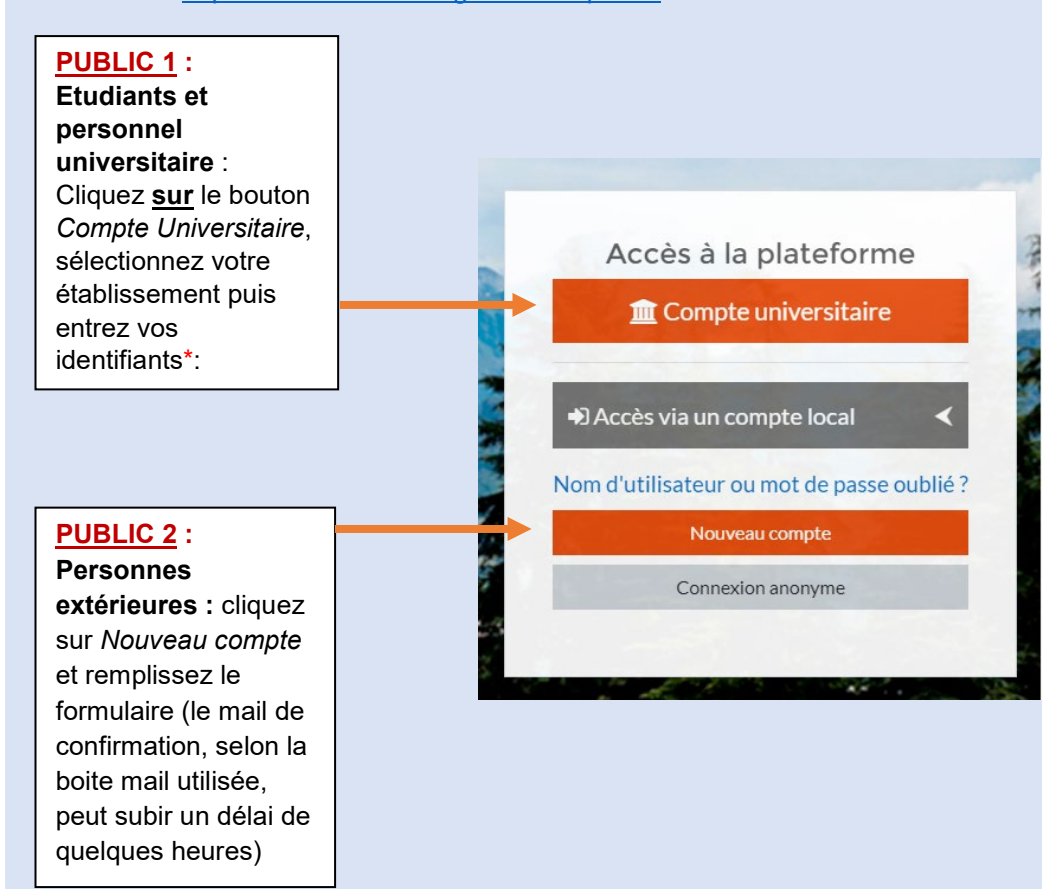

### 2. Inscrivez-vous au parcours

- Cliquez sur le lien direct : <u>https://eformation.univ-grenoble-alpes.fr/course/view.php?id=1389</u>
- ✓ Saisissez la clé d'inscription (lors de votre premier accès) : UFR-AR

| - / | <ul> <li>Auto-inscription (Étudiant)</li> </ul> |            |
|-----|-------------------------------------------------|------------|
|     | Clef d'inscription                              |            |
|     |                                                 | M'inscrire |

## 3. Effectuez le test

Le test est divisé en trois partie, il faut que vous fassiez les trois parties.

## 4. En cas de problèmes techniques

#### \*Identifiants universitaires :

- voir votre carte d'étudiant
- contactez <u>sos-etudiants@univ-grenoble-alpes.fr</u>

#### ✓ Plateforme E-formation :

- contactez positionnementstendhal.l1.le@univ-grenoble-alpes.fr
- En cas de questions supplémentaires, de problèmes techniques ou autres, veuillez contacter l'équipe d'accompagnement des tests de positionnement en précisant bien votre nom et prénom : positionnement.L1.le@univ-grenoble-alpes.fr